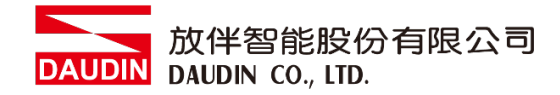

2303SC V2.0.0

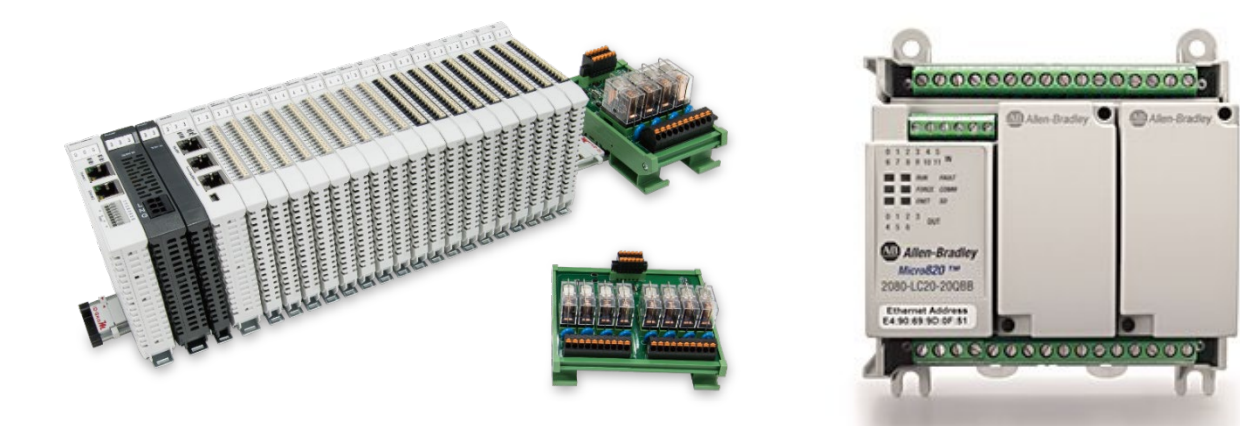

## io-Grid机与Micro800

# Modbus RTU

### 连线操作手册

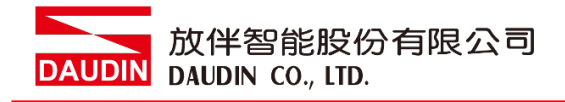

#### 目录

| 1. |     | 远程 I/O 模块配套列表 | 3 |
|----|-----|---------------|---|
|    | 1.1 | 产品描述          | 3 |
| 2. |     | Micro800连结设定  | 4 |
|    | 2.1 | Micro800硬件接线  | 4 |
|    | 2.2 | Micro800连线设定  | 6 |

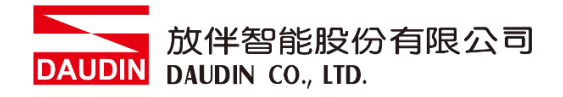

#### 1. 远程 I/O 模块配套列表

| 料号         | 规格                                           | 说明   |
|------------|----------------------------------------------|------|
| GFMS-RM01S | Master Modbus RTU, 1 Port                    | 主控制器 |
| GFDI-RM01N | Digital Input 16 Channel                     | 数字输入 |
| GFDO-RM01N | Digital Output 16 Channel / 0.5A             | 数字输出 |
| GFPS-0202  | Power 24V / 48W                              | 电源   |
| GFPS-0303  | Power 5V / 20W                               | 电源   |
| 0170-0101  | 8 pin RJ45 female connector/RS-485 Interface | 转接模块 |

#### 1.1 产品描述

I. 转接模块用于外部与 micro800 通讯串口(Modbus RTU)转换成 RJ45 接口。

II. 主控制器负责管理并组态配置 I/O 参数...等。

III.电源模块以及转接模块为远程 I/O 标准品,使用者可自行选配。

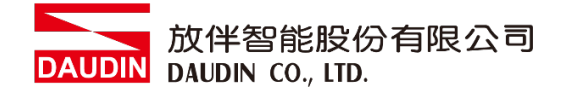

#### 2. Micro800 连结设定

本章节说明如何使用 Connected Components Workbench 软件 · 将Micro800与;□-GRID**7** 进行连结

#### 2.1 Micro800硬件接线

#### I. 连接器位于Micro800主机上方。采用RS485 连接方式

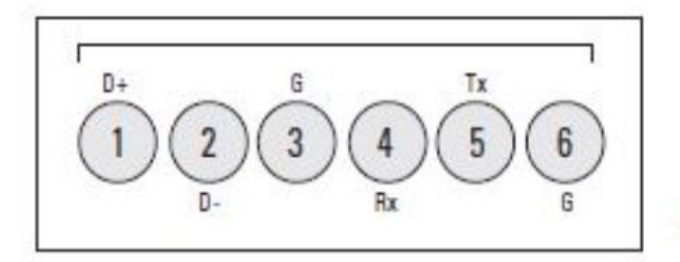

46213

| (View into terminal block) |       |                       |  |  |  |  |
|----------------------------|-------|-----------------------|--|--|--|--|
| Pin 1                      | RS485 | Data +                |  |  |  |  |
| Pin 2                      | RS485 | Data -                |  |  |  |  |
| Pin 3                      | RS485 | Ground <sup>(1)</sup> |  |  |  |  |
| Pin 4                      | RS232 | Receive               |  |  |  |  |
| Pin 5                      | RS232 | Transmit              |  |  |  |  |
| Pin 6                      | RS232 | Ground <sup>(1)</sup> |  |  |  |  |

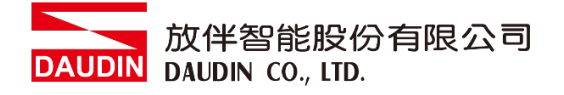

II. 将Micro800上方 COM(RS485 A/B)与转接模块(1/2)对接

转换成RJ45接口与主控制器对接

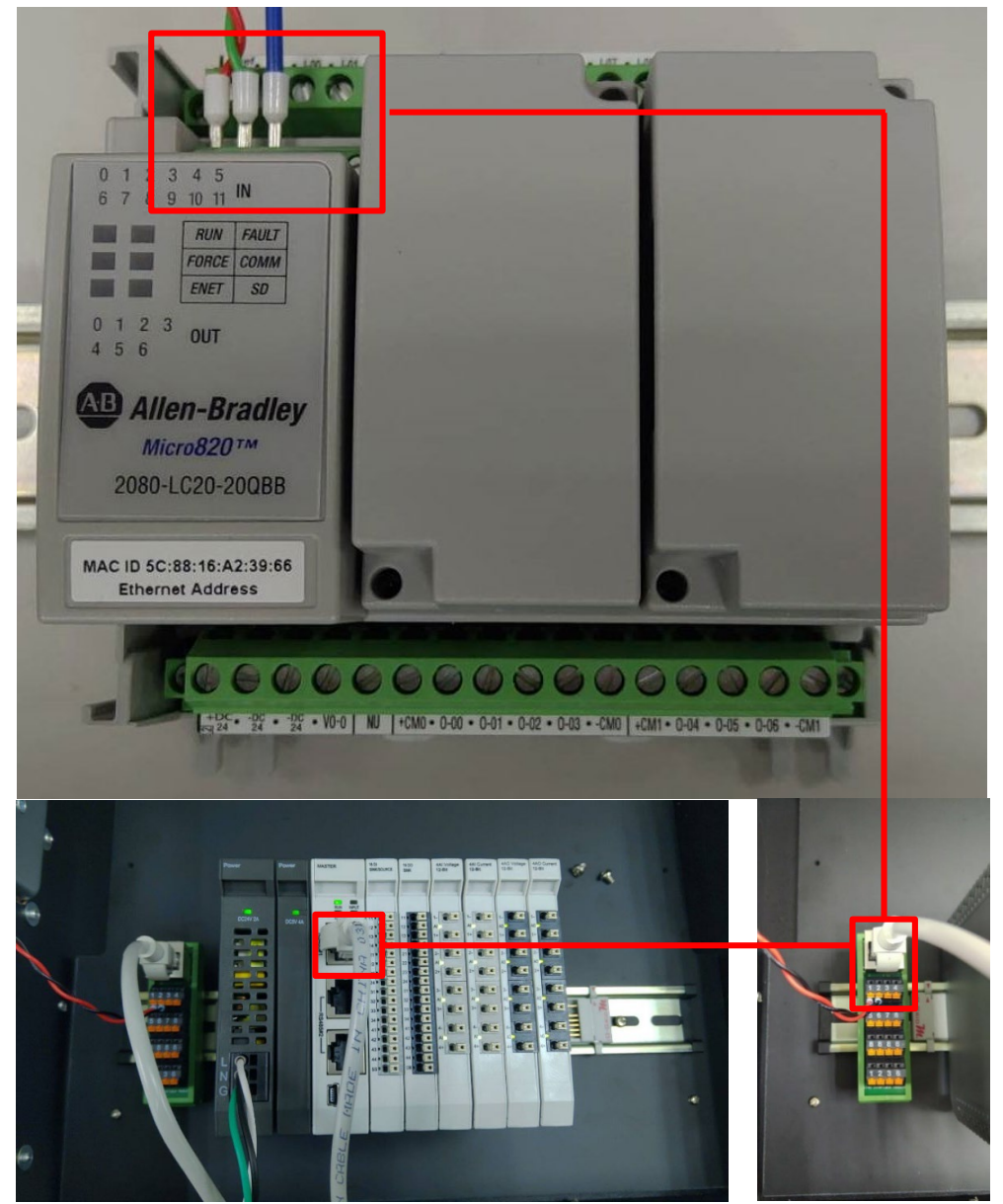

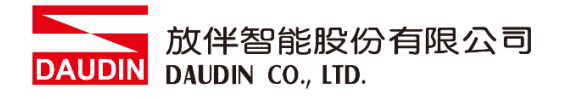

#### 2.2 Micro800连线设定

I. 开启Connected Components Workbench 从左方"项目管理器"点选"Micro820"选单

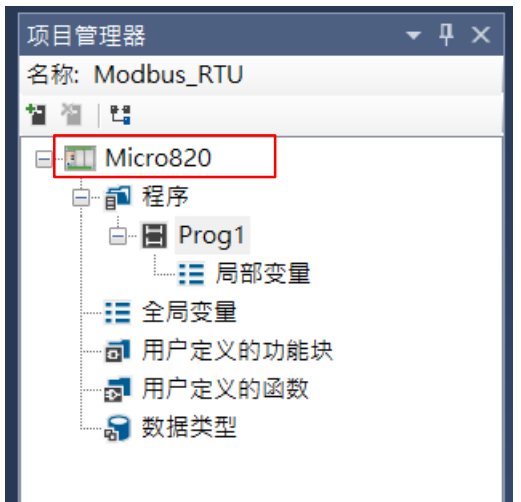

II. 点击"控制器"选单内的"串行端口"

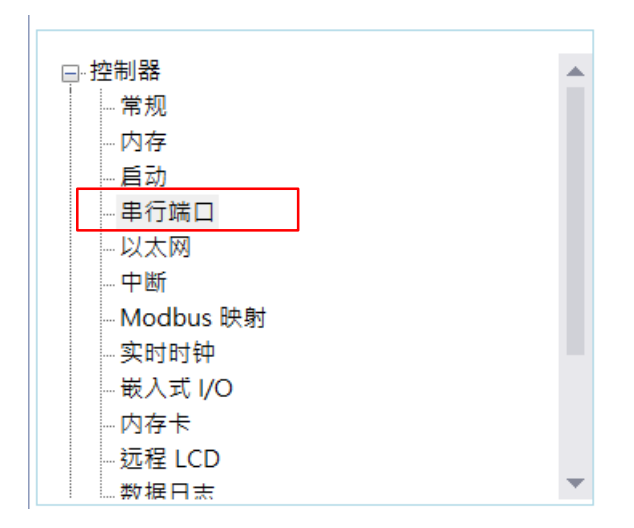

DAUDIN DAUDIN CO., LTD.

| III. 从"协议格式"内设定通讯格式                       |                |  |  |  |  |
|-------------------------------------------|----------------|--|--|--|--|
| 控制器 - 串行端口                                | 控制器 - 串行端口     |  |  |  |  |
| 通用设置 ———————————————————————————————————— | 通用设置           |  |  |  |  |
| 驱动程序(R):                                  | Modbus RTU 👻 💮 |  |  |  |  |
| 波特率(U):                                   | 38400 ¥        |  |  |  |  |
| 奇偶校验(P):                                  | 无              |  |  |  |  |
| Modbus 角色(L):                             | 主站 ~           |  |  |  |  |
| 协议控制 ———————————————————————————————————— |                |  |  |  |  |
| 介质(M):                                    | RS485 ¥        |  |  |  |  |
| 数据位:                                      | 8              |  |  |  |  |
| 停止位(S):                                   | 1 ~            |  |  |  |  |
| 响应计时器(I):                                 | 200 ms         |  |  |  |  |
| 广播暂停(O):                                  | 200 ms         |  |  |  |  |
| 帧间(N):<br>(延时/超时)                         | 0 μs           |  |  |  |  |
| 驱动程序选取"MODBUS                             | _RTU 通讯"       |  |  |  |  |
| 波特率选取"38400"                              |                |  |  |  |  |
| 奇偶较验选取"无"                                 |                |  |  |  |  |
| Modbus 角色选取"主站"                           |                |  |  |  |  |
| 介质选取"RS485"                               |                |  |  |  |  |
| 停止位选取 1                                   |                |  |  |  |  |

※通讯格式设定必须与 :□-GRID **개** 设定相同

※如果驱动程序字段为灰色·请转到"远程 LCD"·然后取消选中→"为远程 LCD 配置串行端口"

#### IV.主站程序配置

在主M820中·MSG\_MODBUS指令用于读取从站:□-GRID的寄存器·如下所示·在程序的本地变量中创建了该指令的数据类型。

|             |           | 名称                    | 别名            | 数据类型          |     | 维度   | 项目值  | 初始值  |
|-------------|-----------|-----------------------|---------------|---------------|-----|------|------|------|
|             |           | - IT                  | * <b>IT</b>   |               | - T | - IT | ▼ IT | - IT |
| +           | MSG_      | _MODBUS_1             |               | MSG_MODBUS    | *   |      |      |      |
| -           | Targe     | et_Add                |               | MODBUSTARPARA | •   |      |      |      |
|             |           | Target_Add.Addr       |               | UDINT         |     |      |      | 8193 |
|             |           | Target_Add.Node       |               | USINT         |     |      |      | 1    |
| -           | Local_cfg |                       |               | MODBUSLOCPARA | -   |      |      |      |
|             |           | Local_cfg.Channel     |               | UINT          |     |      |      | 2    |
|             |           | Local_cfg.TriggerType |               | USINT         |     |      |      | 1    |
|             |           | Local_cfg.Cmd         |               | USINT         |     |      |      | 16   |
|             |           | Local_cfg.ElementCnt  |               | UINT          |     |      |      | 10   |
| 🛨 Local_Add |           |                       | MODBUSLOCADDR | -             |     |      |      |      |

Addr:要读取或写入:□-GRID 7 缓存器地址

Node:从站站号

Channel :

2:用于嵌入式串行端口

- 5:插槽1
- 6:插槽2
- 7:插槽3
- 8:插槽4
- 9:插槽5

Trigger Type :

0:MSG触发一次(当IN从False变为True时)

1:当IN为真时,MSG连续触发

Cmd :

03:读取保持寄存器

16: 写多个寄存器

ElementCnt:要读取或写入的数据数量

#### 备注:

※ ¡□-GRID **//**第一组 GFDI-RM01N ·缓存器地址4097

※;□-GRID **개**第一组 GFDO-RM01N ·缓存器地址8193

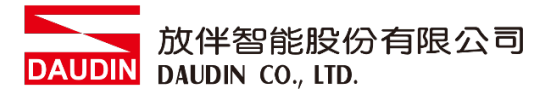

#### V. 程序范例

创建指令块"MSG\_MODBUS"并将刚才创建的变量代入程序块即可

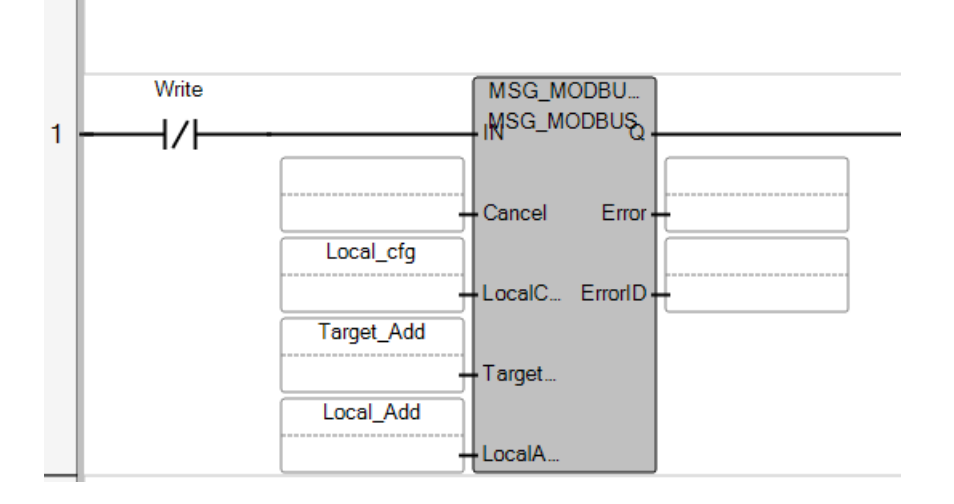